## 電子入札システム利用マニュアル

入札業者用 【物品・役務】電子入札システム操作編

> 裁判所 2011 年 6 月

| <目 | 次 | > |
|----|---|---|
|----|---|---|

| 1. 目                                   | 次                                                                                                    | 1–1                                    |
|----------------------------------------|----------------------------------------------------------------------------------------------------|----------------------------------------|
| 2. 共                                   | €通操作                                                                                                    | 2–1                                    |
| 2. 1                                   | システムの起動                                                                                                    | 2–1                                    |
| 2. 2                                   | 案件の概要を参照する                                                                                                    | 2–4                                    |
| 2.3                                    | 入札説明書等の資料を入手する                                                                                                  | 2–5                                    |
| 2. 4                                   | 電子入札システムを終了する                                                                                                   | 2–7                                    |
| 3. —                                   | ·般競争入札方式の操作手順                                                                                                   | 3-1                                    |
| 3. 1                                   | 電子入札の流れ                                                                                                    | 3–1                                    |
| 3.                                     | .1.1 最低価格、最高価格                                                                                                  | 3–1                                    |
| 3.                                     | .1.2 総合評価                                                                                                    | 3–2                                    |
| 3.                                     | .1.3 複数落札                                                                                                    | 3–3                                    |
| 3. 2                                   | 証明書(提案書)等を提出する                                                                                                  | 3–4                                    |
| 3.3                                    | 証明書(提案書)等受付通知書や審査結果を確認する                                                                                        | 3–7                                    |
| 4. 指                                   | 「名競争入札方式の操作手順                                                                                                   | 4–1                                    |
| 4. 1                                   | 電子入札の流れ                                                                                                    | 4–1                                    |
| 4.                                     | .1.1 最低価格、最高価格                                                                                                  | 4–1                                    |
| 4.                                     | .1.2 総合評価                                                                                                    | 4–2                                    |
| 4.                                     | .1.3 複数落札                                                                                                    | 4–3                                    |
| 4. 2                                   |                                                                                                    |                                        |
|                                        | 指名通知書を確認する                                                                                                    | 4–4                                    |
| 5. 入                                   | 指名通知書を確認する<br>札書提出及び提出後の操作                                                                                      | 4–4<br>5–1                             |
| 5.入<br>5.1                             | 指名通知書を確認する<br>札書提出及び提出後の操作<br>入札書を提出する                                                                          | 4–4<br>5–1<br>5–1                      |
| 5. 入<br>5.1<br>5.2                     | 指名通知書を確認する<br>札書提出及び提出後の操作<br>入札書を提出する<br>各種通知書(入札後)を確認する                                                       | 4-4<br>5-1<br>5-1<br>5-5               |
| 5. 入<br>5.1<br>5.2<br>5.2              | 指名通知書を確認する<br>札書提出及び提出後の操作<br>入札書を提出する<br>各種通知書(入札後)を確認する<br>2.1 入札書受付通知書の確認                                    | 4–4<br>5–1<br>5–1<br>5–5<br>5–5        |
| 5. 入<br>5. 1<br>5. 2<br>5.<br>5.       | 指名通知書を確認する<br>札書提出及び提出後の操作<br>入札書を提出する<br>各種通知書(入札後)を確認する<br>2.1 入札書受付通知書の確認<br>2.2 入札締切通知書の確認                  | 4–4<br>5–1<br>5–5<br>5–5<br>5–5<br>5–7 |
| 5. 入<br>5. 1<br>5. 2<br>5.<br>5.<br>5. | 指名通知書を確認する<br>札書提出及び提出後の操作<br>入札書を提出する<br>各種通知書(入札後)を確認する<br>2.1 入札書受付通知書の確認<br>2.2 入札締切通知書の確認<br>2.3 再入札通知書の確認 | 4-4<br>5-1<br>5-5<br>5-5<br>5-7<br>5-8 |

|   | 5. | 4 | 落札通知書を確認する | 5–10  |
|---|----|---|------------|-------|
|   | 5. | 5 | 落札状況を確認する  | 5-11  |
| 6 |    | そ | の他         | 6-1   |
|   | 6. | 1 | 登録者情報を確認する | . 6–1 |